## Pentru a efectua o programare online, vă rugăm să urmați pașii de mai jos:

1. Selectați opțiunea privind biletul de trimitere, alegând una dintre variantele disponibile: **Da** sau **Nu**, în funcție de situația dumneavoastră.

2. Alegeți categoria medicală dorită din lista afișată. (ex: Chirurgie Generală, Cardiologie, ORL etc.).

3. Selectați tipul consultației, conform nevoilor dumneavoastră (ex: consultație inițială, control sau alte servicii disponibile).

4. Selectați medicul dorit din lista afișată

5. Selectați data programării din calendarul afișat, în funcție de disponibilitatea afișată.

6. Alegeți ora dorită apăsând pe unul dintre intervalele disponibile.

7. După completarea tuturor câmpurilor, apăsați butonul "Efectuează o programare".

## După selectarea datei și a orei programării, completați următoarele informații:

1. Numărul de telefon mobil – Introduceți un număr de telefon valid.

2. **Numele și prenumele** – Completați câmpurile obligatorii cu datele dumneavoastră personale.

3. Adresa de e-mail – Introduceți o adresă de e-mail validă pentru a primi confirmarea programării.

4.**Biletul de trimitere** – Puteți încărca o fotografie a biletului de trimitere sau introduceți manual informațiile din bilet: seria, numărul și data emiterii.

5. Serviciul medical solicitat – Selectați serviciul corespunzător din lista afișată.

Bifați căsuța pentru acceptarea Termenilor de utilizare și, opțional, căsuța pentru a primi notificări prin e-mail.

Apăsați butonul "Mai departe" pentru a finaliza procesul de programare.

După efectuarea programării, veți primi o confirmare pe adresa de e-mail.